# Mapa menu

#### Lista menu

| Urządzenie                                                                                                    | Drukuj                                   | Ustawienia zakładki                                                                                                    | Papier                                                                                                    |
|----------------------------------------------------------------------------------------------------|------------------------------------------|----------------------------------------------------------------------------------------------------|----------------------------------------------------------------------------------------------------|
| Preferencje                                                                                                    | Layout (Układ)                           | Dodaj zakładkę                                                                                                    | Konfiguracja zasobn.                                                                                           |
| Powiadomienia                                                                                                    | Wykańczanie                              | Dodaj folder                                                                                                    | Konfiguracja nośników                                                                                          |
| Listy grup                                                                                                    | Ustawienia                               | Usuń                                                                                                    | Konfiguracja odbiornika                                                                                        |
| Typy alarmów                                                                                                    | Jakość                                   |                                                                                                    |                                                                                                    |
| Opis systemu antyspamowego                                                                                                    | Rejestrow. zadań                         |                                                                                                    |                                                                                                    |
| Alarmy wstrzymywania duplikatów                                                                                                    | Obraz                                    |                                                                                                    |                                                                                                    |
| Zarządzanie zasilaniem                                                                                                    | XPS                                      |                                                                                                    |                                                                                                    |
| Informacje wysyłane do firmy Lexmark                                                                                                    | Plik PDF                                 |                                                                                                    |                                                                                                    |
| Ułatwienia dostępu                                                                                                    | HTML                                     |                                                                                                    |                                                                                                    |
| Przywróć ustawienia fabryczne                                                                                                    | PostScript                               |                                                                                                    |                                                                                                    |
| Przegląd                                                                                                    | PCL                                      |                                                                                                    |                                                                                                    |
| Widoczne ikony na ekranie głównym                                                                                                    | PPDS                                     |                                                                                                    |                                                                                                    |
| Aktualizuj oprogramowanie serwera wydruku                                                                                                    |                                          |                                                                                                    |                                                                                                    |
| Drukarka — informacje                                                                                                    |                                          |                                                                                                    |                                                                                                    |
|                                                                                                    |                                          |                                                                                                    |                                                                                                    |
|                                                                                                    |                                          |                                                                                                    |                                                                                                    |
| Sieć/Porty                                                                                                    | Napęd USB                                | Bezpieczeństwo                                                                                                    | Raporty                                                                                                    |
| Sieć/Porty<br>Sieć — przegląd                                                                                                    | <b>Napęd USB</b><br>Drukuj z dysku flash | Bezpieczeństwo<br>Metody logowania                                                                                                    | Raporty<br>Strona ustawień menu                                                                                |
| <b>Sieć/Porty</b><br>Sieć — przegląd<br>Sieć bezprzewodowa                                                                                                    | <b>Napęd USB</b><br>Drukuj z dysku flash | Bezpieczeństwo<br>Metody logowania<br>Zarządzanie certyfikatami                                                                                                    | <b>Raporty</b><br>Strona ustawień menu<br>Urządzenie                                                           |
| Sieć/Porty<br>Sieć — przegląd<br>Sieć bezprzewodowa<br>AirPrint                                                                                                    | <b>Napęd USB</b><br>Drukuj z dysku flash | Bezpieczeństwo<br>Metody logowania<br>Zarządzanie certyfikatami<br>Dostęp do portu TCP/IP                                                                                                    | <b>Raporty</b><br>Strona ustawień menu<br>Urządzenie<br>Drukuj                                                 |
| Sieć/Porty<br>Sieć — przegląd<br>Sieć bezprzewodowa<br>AirPrint<br>Bezpośrednie drukowanie w sieci Wi-Fi                                                                                                    | <b>Napęd USB</b><br>Drukuj z dysku flash | Bezpieczeństwo<br>Metody logowania<br>Zarządzanie certyfikatami<br>Dostęp do portu TCP/IP<br>Harmonogram wyłączeń urządzeń                                                                                                    | Raporty<br>Strona ustawień menu<br>Urządzenie<br>Drukuj<br>Skróty                                              |
| Sieć/Porty<br>Sieć — przegląd<br>Sieć bezprzewodowa<br>AirPrint<br>Bezpośrednie drukowanie w sieci Wi-Fi<br>Ethernet                                                                                                    | Napęd USB<br>Drukuj z dysku flash        | Bezpieczeństwo<br>Metody logowania<br>Zarządzanie certyfikatami<br>Dostęp do portu TCP/IP<br>Harmonogram wyłączeń urządzeń<br>USB                                                                                                    | Raporty<br>Strona ustawień menu<br>Urządzenie<br>Drukuj<br>Skróty<br>Sieć                                      |
| Sieć/Porty<br>Sieć — przegląd<br>Sieć bezprzewodowa<br>AirPrint<br>Bezpośrednie drukowanie w sieci Wi-Fi<br>Ethernet<br>TCP/IP                                                                                                    | Napęd USB<br>Drukuj z dysku flash        | Bezpieczeństwo<br>Metody logowania<br>Zarządzanie certyfikatami<br>Dostęp do portu TCP/IP<br>Harmonogram wyłączeń urządzeń<br>USB<br>Dziennik audytu bezpieczeństwa                                                                                                    | Raporty<br>Strona ustawień menu<br>Urządzenie<br>Drukuj<br>Skróty<br>Sieć<br>Podsumowanie                      |
| Sieć/Porty<br>Sieć — przegląd<br>Sieć bezprzewodowa<br>AirPrint<br>Bezpośrednie drukowanie w sieci Wi-Fi<br>Ethernet<br>TCP/IP<br>IPv6                                                                                             | Napęd USB<br>Drukuj z dysku flash        | Bezpieczeństwo<br>Metody logowania<br>Zarządzanie certyfikatami<br>Dostęp do portu TCP/IP<br>Harmonogram wyłączeń urządzeń<br>USB<br>Dziennik audytu bezpieczeństwa<br>Ograniczenia logowania                                                                          | Raporty<br>Strona ustawień menu<br>Urządzenie<br>Drukuj<br>Skróty<br>Sieć<br>Podsumowanie<br>dziennika zdarzeń |
| Sieć/Porty<br>Sieć — przegląd<br>Sieć bezprzewodowa<br>AirPrint<br>Bezpośrednie drukowanie w sieci Wi-Fi<br>Ethernet<br>TCP/IP<br>IPv6<br>SNMP                                                                                     | Napęd USB<br>Drukuj z dysku flash        | Bezpieczeństwo<br>Metody logowania<br>Zarządzanie certyfikatami<br>Dostęp do portu TCP/IP<br>Harmonogram wyłączeń urządzeń<br>USB<br>Dziennik audytu bezpieczeństwa<br>Ograniczenia logowania<br>Wydruk poufny                                                         | Raporty<br>Strona ustawień menu<br>Urządzenie<br>Drukuj<br>Skróty<br>Sieć<br>Podsumowanie<br>dziennika zdarzeń |
| Sieć/Porty<br>Sieć — przegląd<br>Sieć bezprzewodowa<br>AirPrint<br>Bezpośrednie drukowanie w sieci Wi-Fi<br>Ethernet<br>TCP/IP<br>IPv6<br>SNMP<br>IPSec                                                                            | Napęd USB<br>Drukuj z dysku flash        | Bezpieczeństwo<br>Metody logowania<br>Zarządzanie certyfikatami<br>Dostęp do portu TCP/IP<br>Harmonogram wyłączeń urządzeń<br>USB<br>Dziennik audytu bezpieczeństwa<br>Ograniczenia logowania<br>Wydruk poufny<br>Szyfrowanie dysku                                    | Raporty<br>Strona ustawień menu<br>Urządzenie<br>Drukuj<br>Skróty<br>Sieć<br>Podsumowanie<br>dziennika zdarzeń |
| Sieć/Porty<br>Sieć — przegląd<br>Sieć bezprzewodowa<br>AirPrint<br>Bezpośrednie drukowanie w sieci Wi-Fi<br>Ethernet<br>TCP/IP<br>IPv6<br>SNMP<br>IPSec<br>Konfiguracja LPD                                                        | Napęd USB<br>Drukuj z dysku flash        | Bezpieczeństwo<br>Metody logowania<br>Zarządzanie certyfikatami<br>Dostęp do portu TCP/IP<br>Harmonogram wyłączeń urządzeń<br>USB<br>Dziennik audytu bezpieczeństwa<br>Ograniczenia logowania<br>Wydruk poufny<br>Szyfrowanie dysku<br>Kasuj pliki tymczasowe          | Raporty<br>Strona ustawień menu<br>Urządzenie<br>Drukuj<br>Skróty<br>Sieć<br>Podsumowanie<br>dziennika zdarzeń |
| Sieć/Porty<br>Sieć — przegląd<br>Sieć bezprzewodowa<br>AirPrint<br>Bezpośrednie drukowanie w sieci Wi-Fi<br>Ethernet<br>TCP/IP<br>IPv6<br>SNMP<br>IPSec<br>Konfiguracja LPD<br>HTTP/FTP                                            | Napęd USB<br>Drukuj z dysku flash        | Bezpieczeństwo<br>Metody logowania<br>Zarządzanie certyfikatami<br>Dostęp do portu TCP/IP<br>Harmonogram wyłączeń urządzeń<br>USB<br>Dziennik audytu bezpieczeństwa<br>Ograniczenia logowania<br>Wydruk poufny<br>Szyfrowanie dysku<br>Kasuj pliki tymczasowe<br>Różne | Raporty<br>Strona ustawień menu<br>Urządzenie<br>Drukuj<br>Skróty<br>Sieć<br>Podsumowanie<br>dziennika zdarzeń |
| Sieć/Porty<br>Sieć — przegląd<br>Sieć bezprzewodowa<br>AirPrint<br>Bezpośrednie drukowanie w sieci Wi-Fi<br>Ethernet<br>TCP/IP<br>IPv6<br>SNMP<br>IPSec<br>Konfiguracja LPD<br>HTTP/FTP<br>ThinPrint                               | Napęd USB<br>Drukuj z dysku flash        | Bezpieczeństwo<br>Metody logowania<br>Zarządzanie certyfikatami<br>Dostęp do portu TCP/IP<br>Harmonogram wyłączeń urządzeń<br>USB<br>Dziennik audytu bezpieczeństwa<br>Ograniczenia logowania<br>Wydruk poufny<br>Szyfrowanie dysku<br>Kasuj pliki tymczasowe<br>Różne | Raporty<br>Strona ustawień menu<br>Urządzenie<br>Drukuj<br>Skróty<br>Sieć<br>Podsumowanie<br>dziennika zdarzeń |
| Sieć/Porty<br>Sieć — przegląd<br>Sieć bezprzewodowa<br>AirPrint<br>Bezpośrednie drukowanie w sieci Wi-Fi<br>Ethernet<br>TCP/IP<br>IPv6<br>SNMP<br>IPSec<br>Konfiguracja LPD<br>HTTP/FTP<br>ThinPrint<br>USB                        | Napęd USB<br>Drukuj z dysku flash        | Bezpieczeństwo<br>Metody logowania<br>Zarządzanie certyfikatami<br>Dostęp do portu TCP/IP<br>Harmonogram wyłączeń urządzeń<br>USB<br>Dziennik audytu bezpieczeństwa<br>Ograniczenia logowania<br>Wydruk poufny<br>Szyfrowanie dysku<br>Kasuj pliki tymczasowe<br>Różne | Raporty<br>Strona ustawień menu<br>Urządzenie<br>Drukuj<br>Skróty<br>Sieć<br>Podsumowanie<br>dziennika zdarzeń |
| Sieć/Porty<br>Sieć — przegląd<br>Sieć bezprzewodowa<br>AirPrint<br>Bezpośrednie drukowanie w sieci Wi-Fi<br>Ethernet<br>TCP/IP<br>IPv6<br>SNMP<br>IPSec<br>Konfiguracja LPD<br>HTTP/FTP<br>ThinPrint<br>USB<br>Port równoległy [x] | Napęd USB<br>Drukuj z dysku flash        | Bezpieczeństwo<br>Metody logowania<br>Zarządzanie certyfikatami<br>Dostęp do portu TCP/IP<br>Harmonogram wyłączeń urządzeń<br>USB<br>Dziennik audytu bezpieczeństwa<br>Ograniczenia logowania<br>Wydruk poufny<br>Szyfrowanie dysku<br>Kasuj pliki tymczasowe<br>Różne | Raporty<br>Strona ustawień menu<br>Urządzenie<br>Drukuj<br>Skróty<br>Sieć<br>Podsumowanie<br>dziennika zdarzeń |

# Korzystanie z panelu sterowania

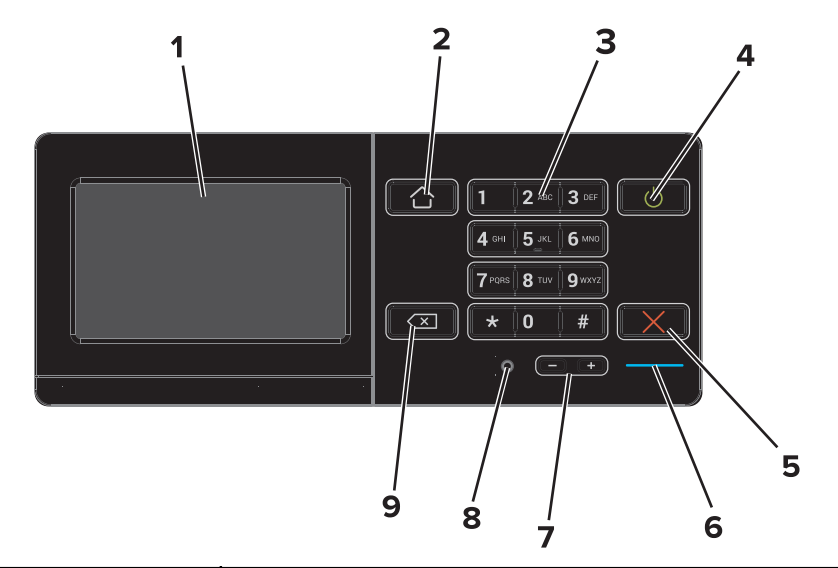

|   | Użyj                                          | Przeznaczenie                                                                                                    |
|---|-----------------------------------------------|----------------------------------------------------------------------------------------------------|
| 1 | Wyświetlanie                                  | <ul><li>Wyświetlanie informacji o stanie drukarki.</li><li>Konfigurowanie i obsługa drukarki.</li></ul>            |
| 2 | przycisk Strona główna                        | Przejście do ekranu głównego.                                                                                      |
| 3 | Klawiatura                                    | Wprowadzanie numerów i symboli na drukarce.                                                                        |
| 4 | Przycisk zasilania                            | <ul> <li>Włączanie i wyłączanie drukarki.</li> <li>Wybudzanie drukarki z trybu czuwania lub hibernacji.</li> </ul> |
| 5 | Stop lub Anuluj, przycisk                     | Zatrzymywanie bieżącego zadania.                                                                                   |
| 6 | Kontrolka                                     | Sprawdzenie stanu drukarki. Więcej informacji można znaleźć pod tematem "Opis kolorów kontrolki".                  |
| 7 | Przyciski głośności                           | Dostosowywanie głośności zestawu słuchawkowego lub głośnika.                                                       |
| 8 | Gniazdo zestawu słuchawkowego lub<br>głośnika | Dołączanie zestawu słuchawkowego lub głośnika.                                                                     |
| 9 | Przycisk wstecz                               | Powrót do poprzedniego ekranu.                                                                                     |

# Kolory kontrolki

| Kontrolka | Stan drukarki                                                 |
|-----------|---------------------------------------------------------------|
| Wyłącz    | Drukarka jest wyłączona lub znajduje się w trybie hibernacji. |
| Niebieski | Drukarka jest gotowa lub przetwarza dane.                     |
| Czerwony  | Drukarka wymaga interwencji użytkownika.                      |

#### Korzystanie z ekranu głównego

Gdy drukarka jest włączona, na wyświetlaczu urządzenia jest wyświetlany ekran główny. Przyciski oraz ikony ekranu głównego umożliwiają wykonanie określonej czynności.

**Uwaga:** Wygląd ekranu głównego zależy od własnych ustawień ekranu, ustawień dokonanych przez administratora i aktywnych rozwiązań wbudowanych.

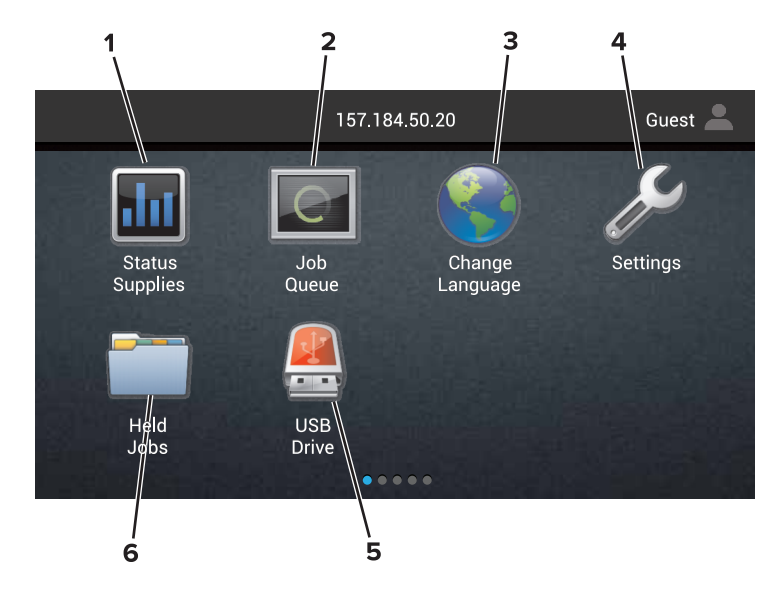

| Przyc | isk                                 | Przeznaczenie                                                                                                    |
|-------|-------------------------------------|----------------------------------------------------------------------------------------------------|
| 1     | Zmień język                         | Zmiana języka na wyświetlaczu drukarki.                                                                                                    |
| 2     | Stan materiałów<br>eksploatacyjnych | <ul> <li>Wyświetla ostrzeżenie lub komunikat o błędzie, gdy do kontynuowania pracy drukarki<br/>wymagana jest interwencja użytkownika.</li> </ul>                                                              |
|       |                                     | Umożliwia wyświetlenie szczegółowych informacji o danym ostrzeżeniu lub komunikacie i sposobie jego usunięcia.                                                                                                 |
|       |                                     | <b>Uwaga:</b> Do tego ustawienia można również przejść, dotykając górnej części ekranu głównego.                                                                                                    |
| 3     | Ustawienia                          | Umożliwia dostęp do menu drukarki.                                                                                                    |
|       |                                     | <b>Uwaga:</b> Upewnij się, że menu drukarki są aktywne. W oknie serwera Embedded Web Server kliknij opcje <b>Ustawienia &gt; Urządzenie &gt; Konserwacja &gt; Menu konfiguracji &gt; Menu panelu &gt; Wł</b> . |
| 4     | Skróty                              | Zarządzanie wszystkimi skrótami.                                                                                                    |
| 5     | USB                                 | Umożliwia przeglądanie, wybieranie lub drukowanie zdjęć i dokumentów z pamięci typu flash.                                                                                                    |
| 6     | Menedżer dokumentów                 | Dostęp do zadań wstrzymanych, zakładek i aplikacji.                                                                                                    |

#### Ustawienia, które mogą być także wyświetlane na ekranie głównym:

| Przycisk                | Przeznaczenie                                                                                 |
|-------------------------|-----------------------------------------------------------------------------------------------|
| Kolejka zadań           | Wyświetlanie wszystkich bieżących zadań drukowania.                                           |
| Profile enlikeeii       | Owaga: Do tego ustawienia mozna rownież przejsc, dotykająć gomej części ekranu głownego.      |
|                         | Dostęp do profili i aplikacji.                                                                |
| Zablokowanie urządzenia | Uniemożliwia użytkownikom dostęp do jakichkolwiek funkcji drukarki z poziomu ekranu głównego. |

# Funkcje

| Funkcja                                        | Opis                                                                                                    |
|------------------------------------------------|----------------------------------------------------------------------------------------------------|
| Ostrzeżenie                                    | Ikona pojawia się w razie wystąpienia błędu. Dotknij góry ekranu dotykowego, aby wyświetlić<br>komunikat o błędzie.                                                           |
| Adres IP drukarki<br>Przykład: 123.123.123.123 | Adres IP drukarki znajduje się na górze ekranu głównego. Za pomocą adresu IP można uzyskać dostęp do programu Embedded Web Server i zdalnie konfigurować ustawienia drukarki. |